Centre de services scolaire du Chemin-du-Roy QUÉDEC

# PROCÉDURE INSCRIPTION OCTOPUS

• Responsable :

• N° de référence :

Service du transport scolaire 2023-2024\_24

## PROCÉDURE D'INSCRIPTION OCTOPUS : CLIQUEZ ICI @ Inscription :

## 1. MÉTHODE À SUIVRE

| Centre<br>de services scolaire<br>du Chemin-du-Roy<br>Québec 23 53                                   |                                                                              |  |  |  |
|----------------------------------------------------------------------------------------------------|------------------------------------------------------------------------------|--|--|--|
| Bienvenue sur le portail Web du Centre de services                                                   |                                                                              |  |  |  |
| Entrez votre courriel et votre mot de passe                                                          |                                                                              |  |  |  |
| Courriel                                                                                             |                                                                              |  |  |  |
| Mot de passe                                                                                         |                                                                              |  |  |  |
| SOUMETTRE                                                                                            |                                                                              |  |  |  |
| Mot de passe oublié ?<br>Misserire au service                                                        |                                                                              |  |  |  |
| M IIISCHTE AU SETVICE                                                                                |                                                                              |  |  |  |
| Inscription au service                                                                               |                                                                              |  |  |  |
| Prénom*                                                                                              |                                                                              |  |  |  |
| Nom*                                                                                                 |                                                                              |  |  |  |
| Courriel*                                                                                            |                                                                              |  |  |  |
| Téléphone domicile                                                                                   |                                                                              |  |  |  |
| Téléphone mobile                                                                                     |                                                                              |  |  |  |
|                                                                                                    |                                                                              |  |  |  |
| SOUMETTRE ANNULER                                                                                    |                                                                              |  |  |  |
| Inscription au service                                                                               |                                                                              |  |  |  |
| La procédure de changement de mot de passe vous sera envoyée sous peu à l'ac                         | Iresse courriel spécifiée.                                                   |  |  |  |
| * En cas de problème, vérifiez vos courriels indésirables ou communiquez avec le Centre de services. |                                                                              |  |  |  |
| Cliquez <u>ici</u> pour retourner à la page d'accueil Bonjour,                                       |                                                                              |  |  |  |
| Pour confirmer votre                                                                                 | nouveau mct de passe,                                                        |  |  |  |
| vous devez accéder l<br>mot de passe. Pour c                                                         | la page <u>Changement de</u><br>Changer mon mot de passe                     |  |  |  |
| l'accès à cette page d                                                                               | est pour une durée Nouveau mot de passe                                      |  |  |  |
| innice.                                                                                              | Confirmation du nouveau                                                      |  |  |  |
| Veuillez procéder au                                                                                 | changement de mot de mot de passe                                            |  |  |  |
| passe des la receptio                                                                                | on de ce courrier.                                                           |  |  |  |
| Si vous n'avez pas pr                                                                                | océdé à une demande                                                          |  |  |  |
| de changement de m<br>pouvez ignorer ce co                                                           | not de passe, vous ANNULER ANNULER                                           |  |  |  |
| Votre Centre de servi                                                                                | Propulsé par Octopus   Tech<br>© 2005-2024 DAZZM Inc.   Tous droits réservés |  |  |  |

Lorsque votre inscription au service sera faite, vous devez retourner sur le <u>site</u> afin de choisir le formulaire nécessaire à votre situation. Ensuite, cliquez sur

| Centre<br>de services scolaire<br>du Chemin-du-Roy<br>Québec 🖬 😒                                                                                                   | Visuel pour ordinateur ou androïd | Liste des requêtes | Nouvelle requête    |
|----------------------------------------------------------------------------------------------------|-----------------------------------|--------------------|---------------------|
| Liste des requêtes de Michelle                                                                                                    | e Andrée Grégoire                 |                    | RÉCENTES HISTORIQUE |
|                                                                                                    | RECHERCHER                        |                    |                     |
| Rechercher par numéro, sujet ou d                                                                                                    | escription.                       |                    |                     |
| 0 enregistrement(s).                                                                                                    |                                   |                    |                     |
|                                                                                                    |                                   |                    |                     |
| e                                                                                                    |                                   |                    |                     |
| Centre<br>de services scolaire<br>du Chemin-du-Roy<br>Ouébec 😒 😂                                                                                                   | Visuel pour ordinateur ou androïd | Liste des requêtes | Nouvelle requête    |
| Centre<br>de services scolaire<br>du Chumin-du-Roy<br>Québec 23 23                                                                                                 | Visuel pour ordinateur ou androïd | Liste des requêtes |                     |
| Centre<br>de services scolaire<br>du Chemin-du-Roy<br>Québec 23 23<br>Nouvelle requête                                                                             | Visuel pour ordinateur ou androïd | Liste des requêtes | Nouvelle requête    |
| Centre<br>de services scolaire<br>du Chemin-du-Roy<br>Québec 🗈 🗈<br>Nouvelle requête<br>Transport<br>Demande de changement d'arr                                   | Visuel pour ordinateur ou androïd | Liste des requêtes | Nouvelle requête    |
| Centre<br>de services scolaire<br>de Chamin-du-Roy<br>Québec 22 23<br>Nouvelle requête<br>Transport<br>Demande de changement d'arr<br>Demande de transport complér | Visuel pour ordinateur ou androïd | Liste des requêtes | Nouvelle requête    |

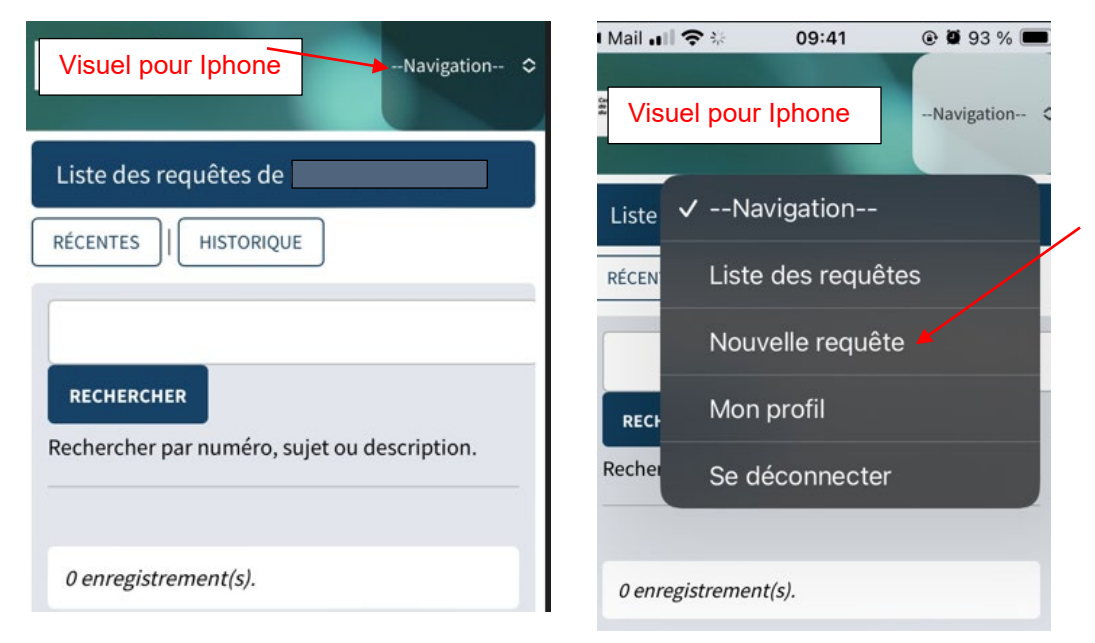

#### Voici le message que vous recevrez si votre demande a été reçue avec succès.

| Confirmation de la réception de votre requête                                  |                                           |
|--------------------------------------------------------------------------------|-------------------------------------------|
| Votre requête a été enregistrée avec succès.<br>Votre numéro de requête est le | Votre numéro de requête sera indiqué ici. |

## 2. ENTRÉE EN VIGUEUR

La présente procédure entre en vigueur à compter du 9 avril 2024.

## 3. MISE À JOUR

La présente procédure doit être mise à jour au plus tard en avril 2029.